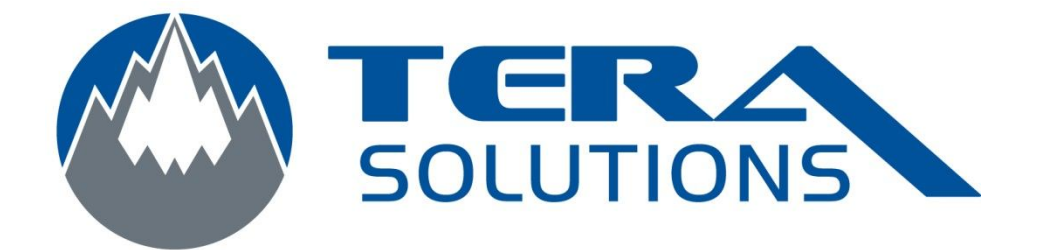

## Ajout d'un compte utilisateur sous Windows 7 Français

Par Tera-Solutions Inc.

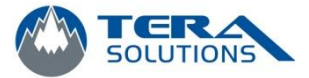

1. Cliquez sur le logo Windows en bas à gauche et cliquez sur Panneau de configuration

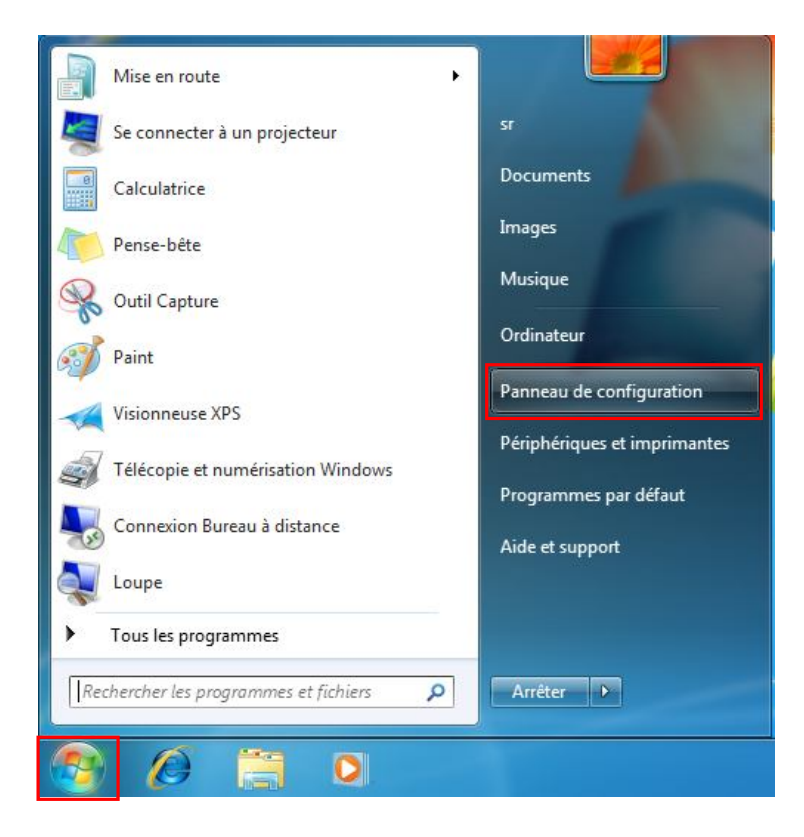

2. Sélectionnez Grandes icônes en haut à droite

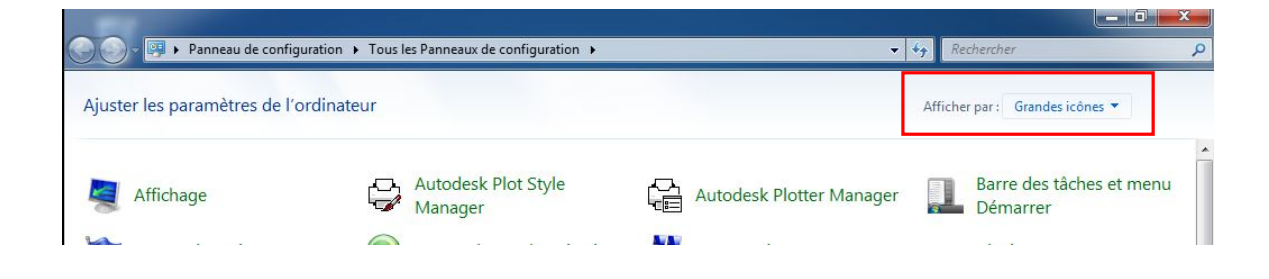

3. Cliquez sur Comptes d'utilisateur

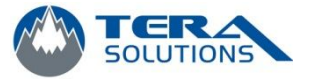

|                                        |                                          |             |                                  |   |                                 |               |                                      | x   |
|----------------------------------------|------------------------------------------|-------------|----------------------------------|---|---------------------------------|---------------|--------------------------------------|-----|
| $\bigcirc \bigcirc$                    | Panneau de configuration                 | i ▶ Tous li | es Panneaux de configuration 🕨   |   | <b>▼</b>                        | <b>€</b> ∳ Re | chercher                             | ٩   |
| Ajuster les paramètres de l'ordinateur |                                          |             |                                  |   | Afficher par : Grandes icônes 🔻 |               |                                      |     |
|                                        | Affichage                                | C           | Autodesk Plot Style<br>Manager   |   | Autodesk Plotter Manager        |               | Barre des tâches et menu<br>Démarrer | , Î |
| p                                      | Centre de maintenance                    | ۲           | Centre de synchronisation        | 4 | Centre Réseau et partage        | ۲             | Clavier                              |     |
| 88                                     | Comptes d'utilisateurs                   | -           | Connexions distantes             |   | Contrôle parental               | P             | Date et heure                        |     |
|                                        | Emplacement et autres<br>capteurs        |             | Exécution automatique            |   | Gadgets du Bureau               |               | Gestion des couleurs                 |     |
| -                                      | Gestionnaire de<br>périphériques         | G           | Gestionnaire<br>d'identification | • | Groupe résidentiel              | <b></b>       | Icônes de la zone de<br>notification |     |
| N-de                                   | Informations et outils de<br>performance | <b>N</b>    | Mise à niveau express            |   | Mise en route                   | 1             | Options d'alimentation               | н   |
|                                        | Options d'ergonomie                      | R           | Options d'indexation             | F | Options des dossiers            |               | Options Internet                     |     |
|                                        | Outils d'administration                  | 1           | Pare-feu Windows                 | - | Périphériques et<br>imprimantes | ×             | Personnalisation                     |     |
| A                                      | Polices                                  |             | Programmes et<br>fonctionnalités | • | Programmes par défaut           | Ŷ             | Reconnaissance vocale                |     |
| R                                      | Récupération                             | P           | Région et langue                 |   | Résolution des problèmes        | 2             | Sauvegarder et restaurer             |     |
|                                        | Son                                      | Ì           | Souris                           |   | Système                         | 4             | Téléphone et modem                   |     |
| vm                                     | VMware Tools                             | 3           | Windows CardSpace                | 韻 | Windows Defender                |               | Windows Update                       | Ŧ   |

4. Cliquez sur Gérer un autre compte

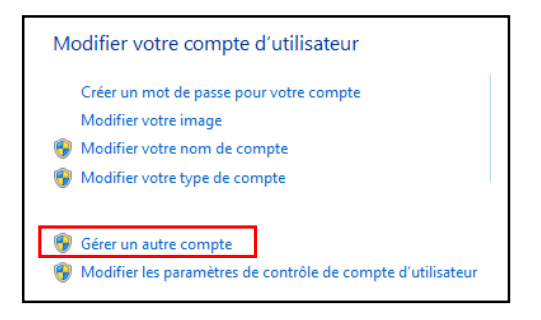

5. Cliquez sur Créer un nouveau compte

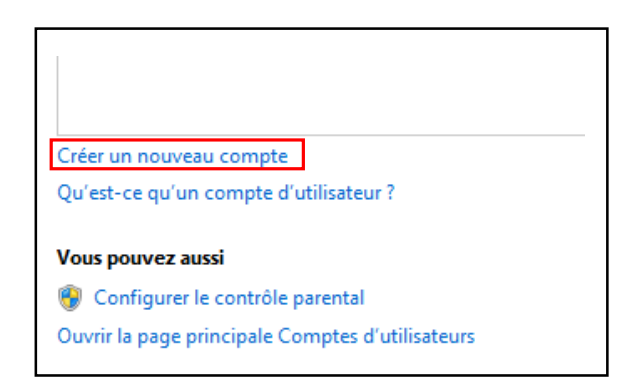

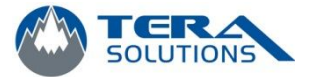

6. Écrire le nom de l'utilisateur et choisir Administrateur puis cliquez sur Créer un compte.

| Þ  | lom du nouveau compte                                                                                                    |
|----|----------------------------------------------------------------------------------------------------|
| C  | Utilisateur standard                                                                                                    |
|    | Les utilisateurs de comptes standard peuvent exécuter la plupart des logiciels et modifier les paramètres<br>système qui n'affectent pas d'autres utilisateurs ou la sécurité de l'ordinateur.                                                                                                    |
| 0  | Administrateur                                                                                                    |
|    | Les administrateurs disposent d'un accès total à l'ordinateur et peuvent effectuer toutes les modifications<br>souhaitées. Selon les paramètres de notification, les administrateurs peuvent être invités à fournir leur mot<br>de passe ou à le confirmer avant d'apporter des modifications susceptibles d'affecter les autres utilisateurs |
|    | Nous vous conseillons vivement de protéger chaque compte en lui affectant un mot de passe fort.                                                                                                    |
| Po | ourquoi un compte standard est-il recommandé ?                                                                                                    |

7. Vous pouvez modifier les paramètres du compte (Nom du compte, mot de passe, image du compte contrôle parental et type de compte) en cliquant sur le nom du compte que vous voulez modifier.

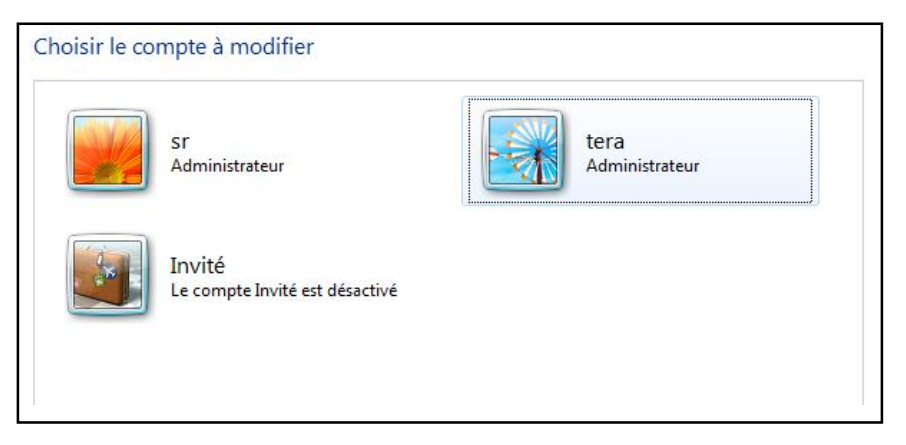

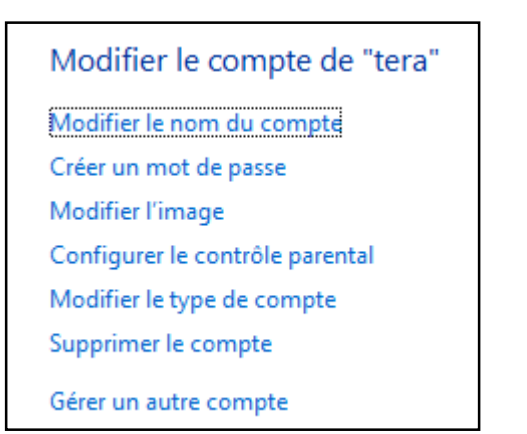